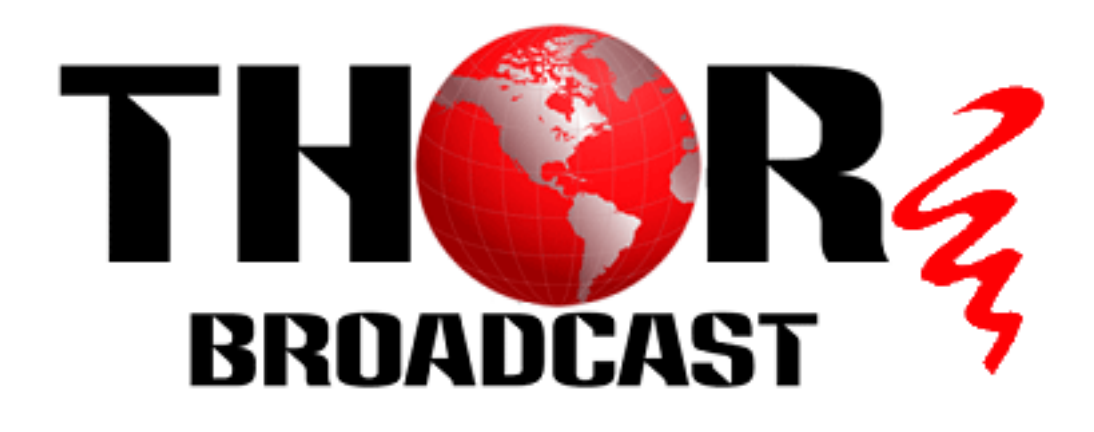

# **User Manual**

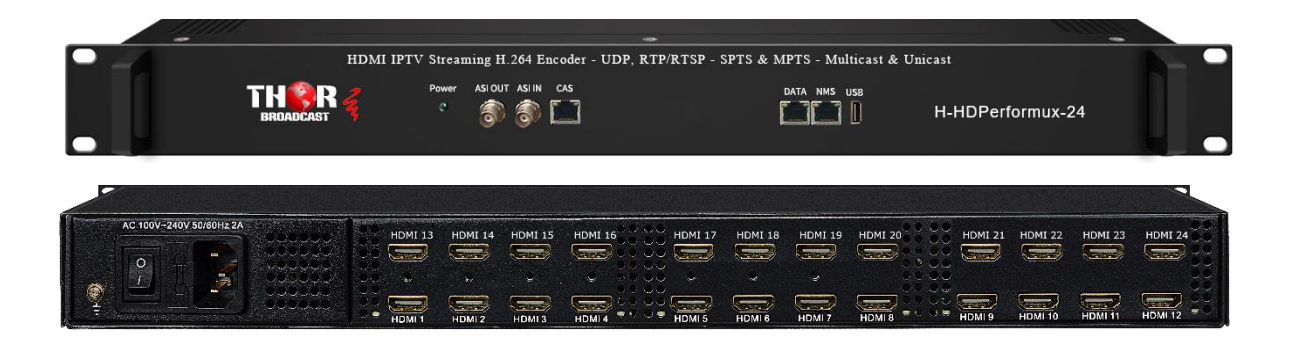

4 / 8 / 16 / 24 HDMI IPTV Streaming H.264 Encoder UDP, RTP/RTSP - SPTS & MPTS Multicast & Unicast

H-HDPerformux-4/8/16/24

### A Note from Thor Broadcast about this Manual

#### **Intended Audience**

This user manual has been written to help people who have to use, integrate and to install the product. Some chapters require some prerequisite knowledge in electronics and especially in broadcast technologies and standards.

#### Disclaimer

No part of this document may be reproduced in any form without the written permission of Thor Broadcast.

The contents of this document are subject to revision without notice due to continued progress in methodology, design and manufacturing. Thor shall have no liability for any error or damage of any kind resulting from the use of this document.

#### **Copy Warning**

This document includes some confidential information. Its usage is limited to the owners of the product that it is relevant to. It cannot be copied, modified, or translated in another language without prior written authorization from Thor Broadcast.

# DIRECTORY

| CHAPTER 1 PRODUCT INTRODUCTION | 4  |
|--------------------------------|----|
| 1.1 OUTLINE                    | 4  |
| 1.2 MAIN FEATURES              | 4  |
| 1.3 FLOW CHART                 | 5  |
| 1.4 TECH SPECS                 | 5  |
| 1.5 PART NUMBERS               | 6  |
| 1.6 APPEARANCE AND PICS        | 6  |
| CHAPTER 2 INSTALLATION GUIDE   | 8  |
| 2.1 WHAT'S IN THE BOX          | 8  |
| 2.2 INSTALLATION PREP          | 8  |
| CHAPTER 3 WEB NMS OPERATION    | 10 |
| 3.1 LOGIN                      | 10 |
| 3.2 OPERATION                  | 10 |
| CHAPTER 4 TROUBLESHOOTING      | 26 |
| CHAPTER 5 PACKING LIST         | 27 |
| QUICK INSTALL GUIDE            | 27 |

## **Chapter 1 Product Introduction**

### 1.1 Outline

The Thor Broadcast HDMI HD-Performux network encoder is a unique solution for IP Broadcasting in high density. This unit can be ordered with 4/8/16/24 HDMI inputs with MPEG-4 AC/H264 video encoding and LC-AAC or HE-AAC or AC3 Passthrough audio encoding. Audio Multi-Channel encoder is a professional HD/SD audio & video encoding device that can intake up to 24 HDMI sources like an STB, PC, Game Console, DVD/BluRay or any HDMI source within the resolution scope. It can transfer the Live programs through the internet/LAN and outputs IP out over UDP/RTP in Unciast/Multicast. The new generation model includes QR Code insertion, 1 ASI input, 1 USB input and 32 IP inputs via the GE port and supports 1MPTS and 16/24 SPTS output, 1 ASI out as mirror of the MPTS.

#### **1.2 Main Features**

- Up to 24 HDMI inputs
- 1 ASI input for re-mux
- 1 USB Player (Insert the USB Flash drive with "xxx.ts" videos in H-HDPerformux-4/8/16/24 and play back the content in an easy way; file system FAT 32.)
- 32 IP inputs over UDP and RTP via GE port
- MPEG4 AVC/H.264 video encoding format
- MPEG1 Layer II, LC-AAC, HE-AAC audio encoding format and AC3 Pass Through, and audio gain adjustment
- 1 MPTS and 16/24 SPTS output over UDP and RTP/RTSP protocol
- 1 ASI out as mirror of the MPTS
- QR code, LOGO, caption insertion
- "Null PKT Filter" function
- Control via web management, and easy updates via web

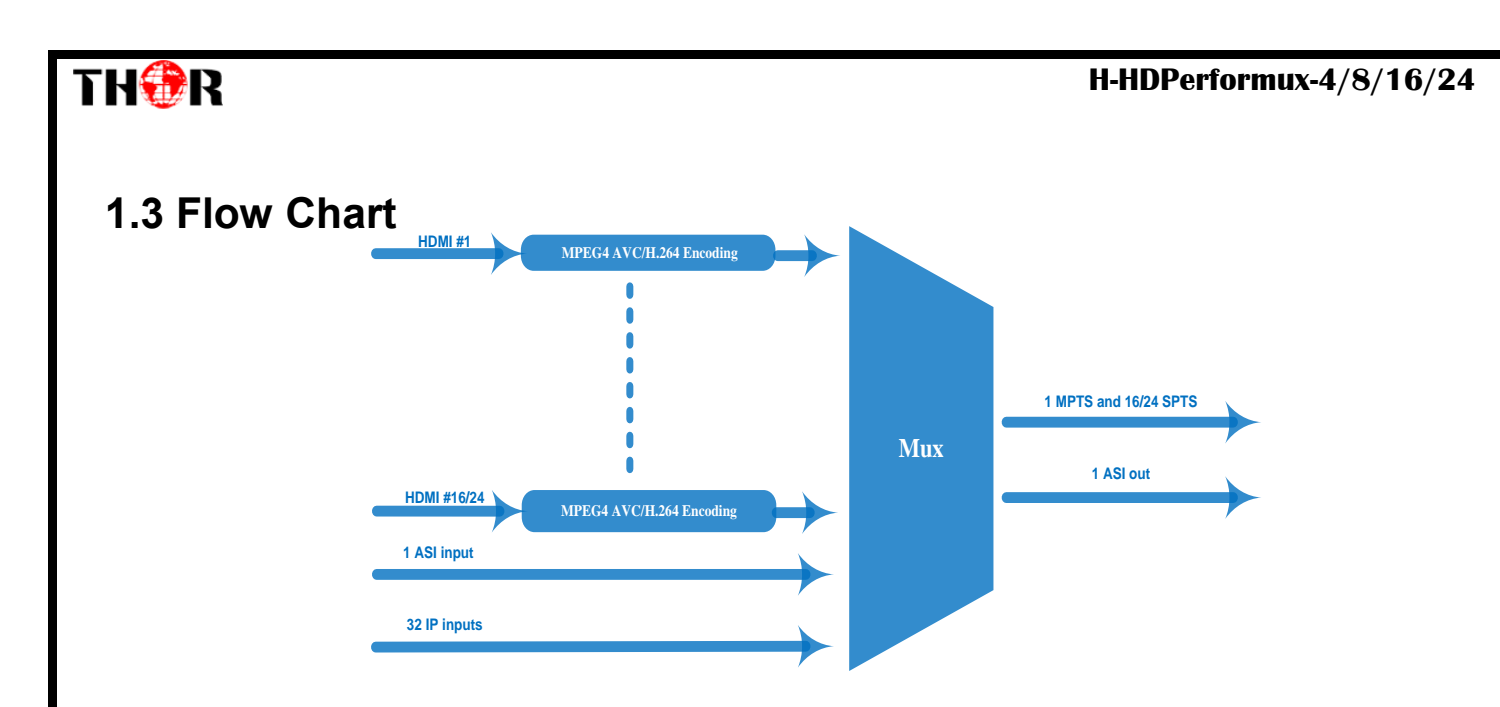

### 1.4 Tech Specs

|               | 4/8/16/24 HDMI inputs                                                    |        |          |                                                        |  |  |
|---------------|--------------------------------------------------------------------------|--------|----------|--------------------------------------------------------|--|--|
| Input         | 1 USB Player input for re-mux                                            |        |          |                                                        |  |  |
|               | 32 IP input over UDP and RTP. GE port. RI45                              |        |          |                                                        |  |  |
|               |                                                                          |        |          | 1920×1080_60P, 1920×1080_60i,                          |  |  |
|               |                                                                          | input  |          | 1920×1080_50P, 1920×1080_50i,                          |  |  |
|               |                                                                          | mput   |          | 1280×720_60P, 1280×720_50P,                            |  |  |
|               | Resolution                                                               |        |          | 720 x 576_50i,720 x 480_60i                            |  |  |
|               |                                                                          |        |          | 1920×1080_30P, 1920×1080_25P,                          |  |  |
| Video         |                                                                          | Output |          | 1280×720_30P, 1280×720_25P,                            |  |  |
|               |                                                                          |        |          | /20 x 5/6_25P, /20 x 480_30P                           |  |  |
|               | Encoding                                                                 |        |          | MPEG-4 AVC/H.264                                       |  |  |
|               | Bit-rate                                                                 |        |          | 1~13Mbps each channel                                  |  |  |
|               | Rate Control                                                             |        |          | CBR/VBR                                                |  |  |
|               | GOP Structure                                                            |        |          | IPP (P Frame adjustment, without B Frame )             |  |  |
|               | Encoding                                                                 |        |          | MPEG-1 Layer 2, LC-AAC, HE-AAC and AC3                 |  |  |
|               |                                                                          |        |          | Pass through                                           |  |  |
|               | Sampling rate                                                            |        |          | 48KHz                                                  |  |  |
|               | Resolution                                                               |        |          | 24-bit                                                 |  |  |
| Audio         | Audio Gain                                                               |        |          | 0-255 Adjustable                                       |  |  |
|               | MPEG-1 Layer 2 Bit-rate                                                  |        |          | 48/50/64/80/96/112/128/160/192/224/256/320/584<br>kbps |  |  |
|               | LC-AAC Bit-rate                                                          |        |          | 48/56/64/80/96/112/128/160/192/224/256/320/384         |  |  |
|               |                                                                          |        |          | kbps                                                   |  |  |
|               | HE-AAC Bit-rate                                                          |        | <u> </u> | 48/56/64/80/96/112/128 kbps                            |  |  |
| Gi i i        | IP output(1 MPTS and 16/24 SPTS) through DATA (GE) over UDP and RTP/RTSP |        |          |                                                        |  |  |
| Stream output | protocol                                                                 |        |          |                                                        |  |  |
|               | 1 ASI output as mirror of the MP15                                       |        |          |                                                        |  |  |
| System        | Network management (WEB)                                                 |        |          |                                                        |  |  |
| function      | English                                                                  |        |          |                                                        |  |  |
|               | Ethernet software upgrade                                                |        | ;        | 224                                                    |  |  |
|               | Dimension(W:                                                             | ×L×H)  | 440      | mm×324mm×44mm                                          |  |  |
| Miscellaneous | Environment 0~4                                                          |        | 0~4      | 45°C(work); -20~80°C (Storage)                         |  |  |
|               | Power requirements AC                                                    |        | AC       | ± 110V± 10%, 50/60Hz, AC 220 ± 10%, 50/60Hz            |  |  |

#### 1.5 Part Numbers

| P/N              | Configuration  |
|------------------|----------------|
| H-HDPerformux-4  | 4 HDMI inputs  |
| H-HDPerformux-8  | 8 HDMI inputs  |
| H-HDPerformux-16 | 16 HDMI inputs |
| H-HDPerformux-24 | 24 HDMI inputs |

### **1.6 Appearance and Pics**

Front Panel Illustration:

1U chassis (H-HDPerformux-4/8/16/24) illustration :

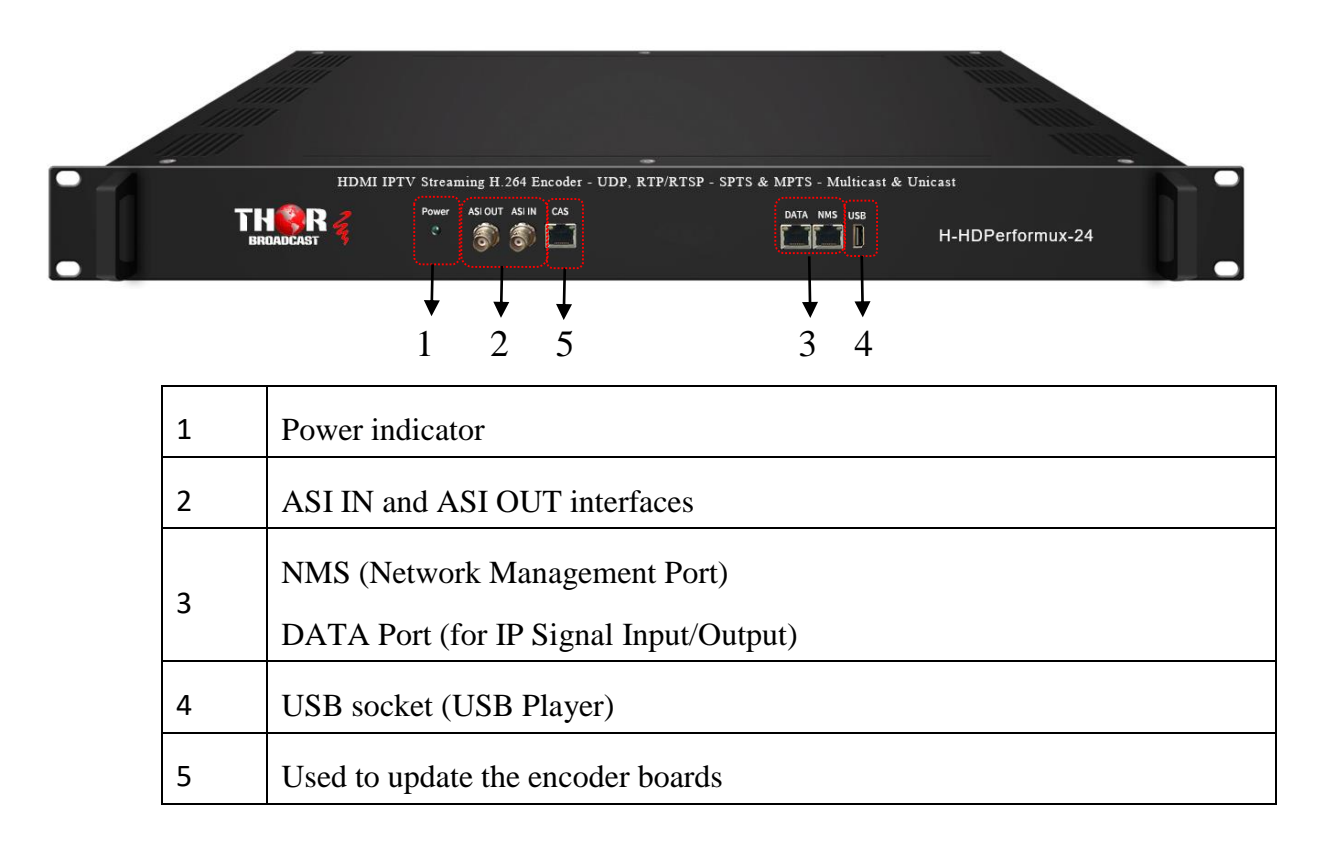

#### Rear Panel Illustration:

TH�R

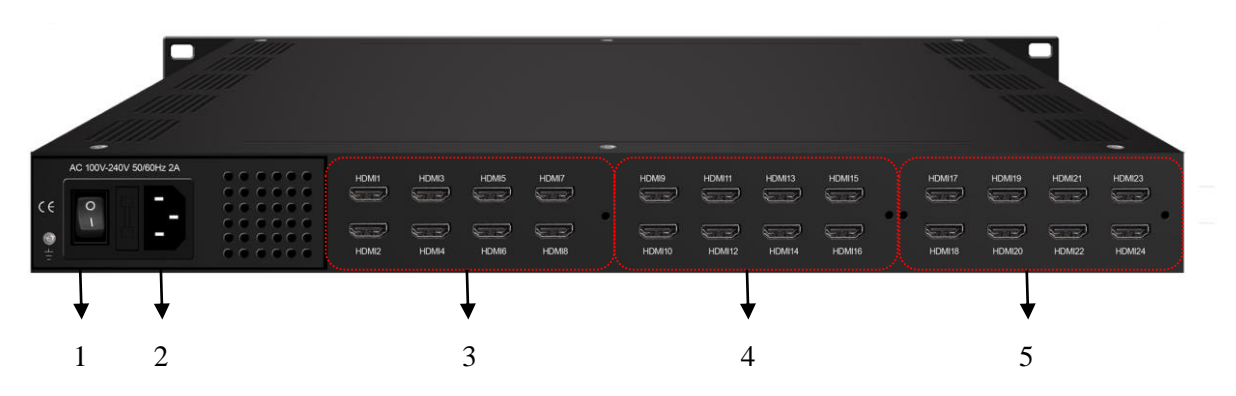

| 1 | Grounding               |
|---|-------------------------|
| 2 | Power Switch and socket |
| 3 | HDMI 1-8                |
| 4 | HDMI 9-16               |
| 5 | HDMI 17-24              |

H-HDPerformux-4/8/16/24

# **Chapter 2 Installation Guide**

### 2.1 What's in the Box

Thor Broadcast will deliver the unit with the following items:

- H-HDPerformux-4/8/16/24 Multi-Channel Encoder
- Power Cord
- Ground lead
- HDMI cables

If any item is missing or mismatching with the list above, please contact local dealer.

### 2.2 Installation Prep

When you install the encoder, please follow the steps below. You need to check the device for any potential damage and missing pieces during transportation.

- Preparing relevant environment for installation (rack room or Headend)
- Installing Encoder
- Connecting cables
- Connecting communication port

#### 2.2.1 Device's Flow Chart is as following :

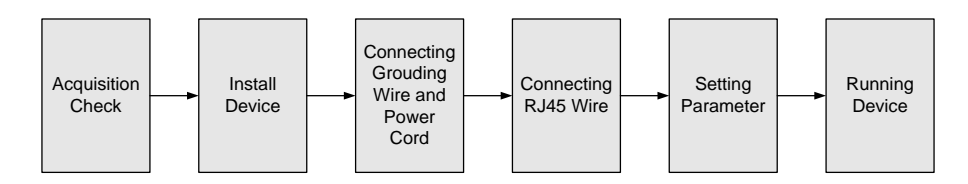

#### THUR 2.2.2 Rack Room

| Item                       | Requirement                                                                                                    |
|----------------------------|----------------------------------------------------------------------------------------------------|
| Machine Hall Space         | When installing unit on rack, the distance between 2 rows of machine frames should be 1.2~1.5m and the distance against wall should be no less than 0.8m                                 |
| Environment<br>Temperature | 5~40°C(sustainable), 0~45°C(short time),<br>installing air-conditioning is recommended                                                                                                   |
| Relative Temperature       | 20%~80% sustainable 10%~90% short time                                                                                                    |
| Pressure                   | 86~105KPa                                                                                                    |
| Power                      | Device power, HVAC and lighting should be independent to<br>each other. Device power requires AC 110V±10%, 50/60Hz or<br>AC 220V±10%, 50/60Hz. Please carefully check before<br>running. |

### 2.2.3 Grounding Requirement

- Must be operated and maintained in an area free of dust and debris.
- The cover should be securely fastened, do not open the cover of the chassis when the power is on. This will also void Thor's manufacturer's warranty.
- After installation, securely stow away all loose cables, external antenna, and others.
- Be careful when connecting a power source to the device.
- Do not operate in wet or damp areas. Make sure the extension cable is in good condition
- Make sure the power switch is off before you start to install the device
- It is important to keep this device grounded to ensure all of the modules function correctly. Correctly grounding the device will also help prevent any electrical interference, lightening. Etc. Also it helps reject minor interference that may disrupt the devices ability to function smoothly. General rule of them, make sure the device is grounded when installing anywhere.
- Always use copper wire. When applied correctly the ground must be wrapped well to ensure maximum conduction so it can reduce any high frequencies. The copper ground wire should also be as short and thick as possible
- Installer must make sure that the two ends of the ground are well conducted and have appropriate anti-rust properties.
- It is prohibited to use any other device as part of the grounding electric circuit.

# **Chapter 3 WEB NMS Operation**

The Thor Broadcast HD Performux Encoder series does not support front D-pad buttons or an LCD screen, you can only control and set the configuration by connecting the Encoder to a PC to web NMS Port. Make sure that the computer's IP address is different from the Encoder's IP address otherwise it would cause an IP conflict and you will not be able to login.

### 3.1 Login

### The default IP address of H-HDPerformux-4/8/16/24 is 192.168.0.136

Connect the PC (Personal Computer) and the encoder with ethernet cable, and use ping command to confirm they are on the same network segment (subnet).

I.G. the PC IP address is 192.168.99.252, we then change the device IP to 192.168.99.xxx (xxx can be 0 to

255 except 252 to avoid IP conflict).

Use any web browser to connect the device with the PC by inputting the Encoder's IP address in the browser's address bar and press Enter. (our units usually work better on Mozilla and IE, not Chrome) It will display the Login interface as Figure-1. Input the Username and Password (Both the default

Username and Password are "admin".) and then click "LOGIN" to start the device setting.

|           | ×           |
|-----------|-------------|
| ?         | "Webserver" |
| login:    | admin       |
| Password: | •••••       |
|           | Apply       |

Figure-1

### 3.2 Operation

When we confirm the login, it will display the WELCOME interface as Figure-2.

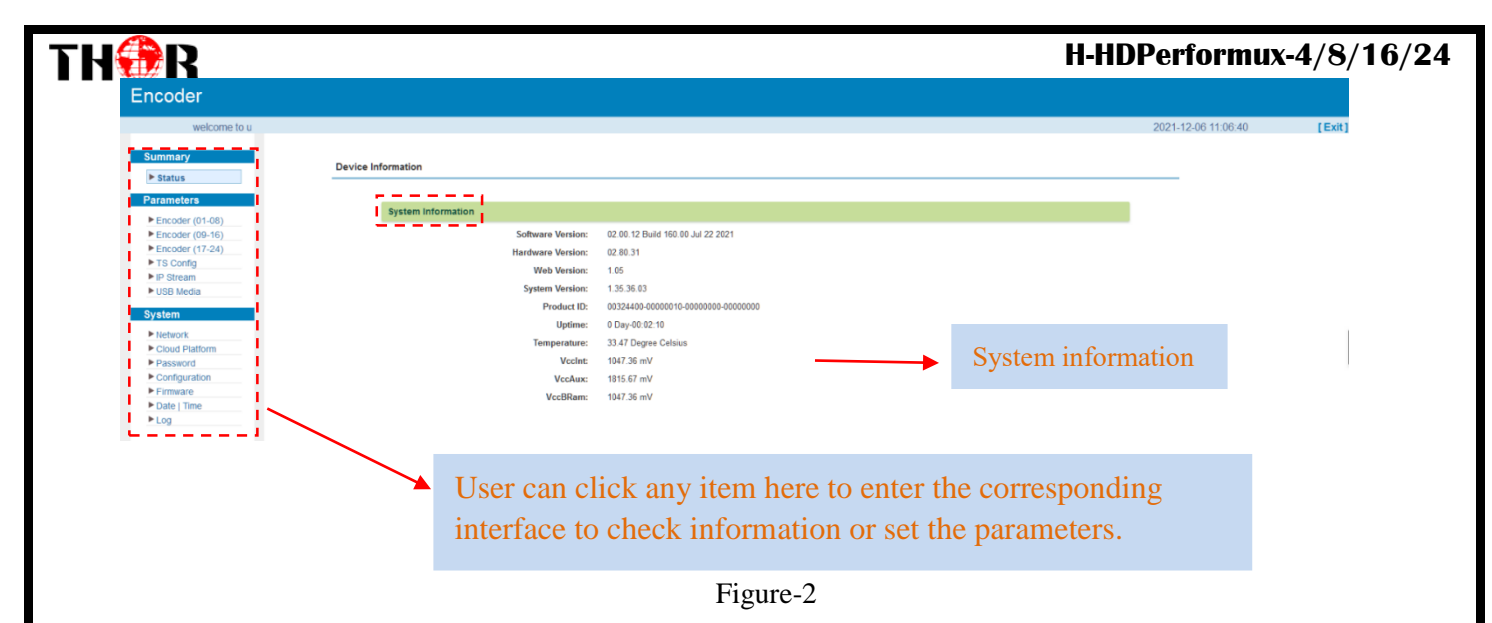

#### **Parameters** $\rightarrow$ **Encoder**(01-08)

From the menu on left side of the webpage, clicking "Encoder(01-08)", it displays the information of each encoding channel from the encoder as Figure-3.

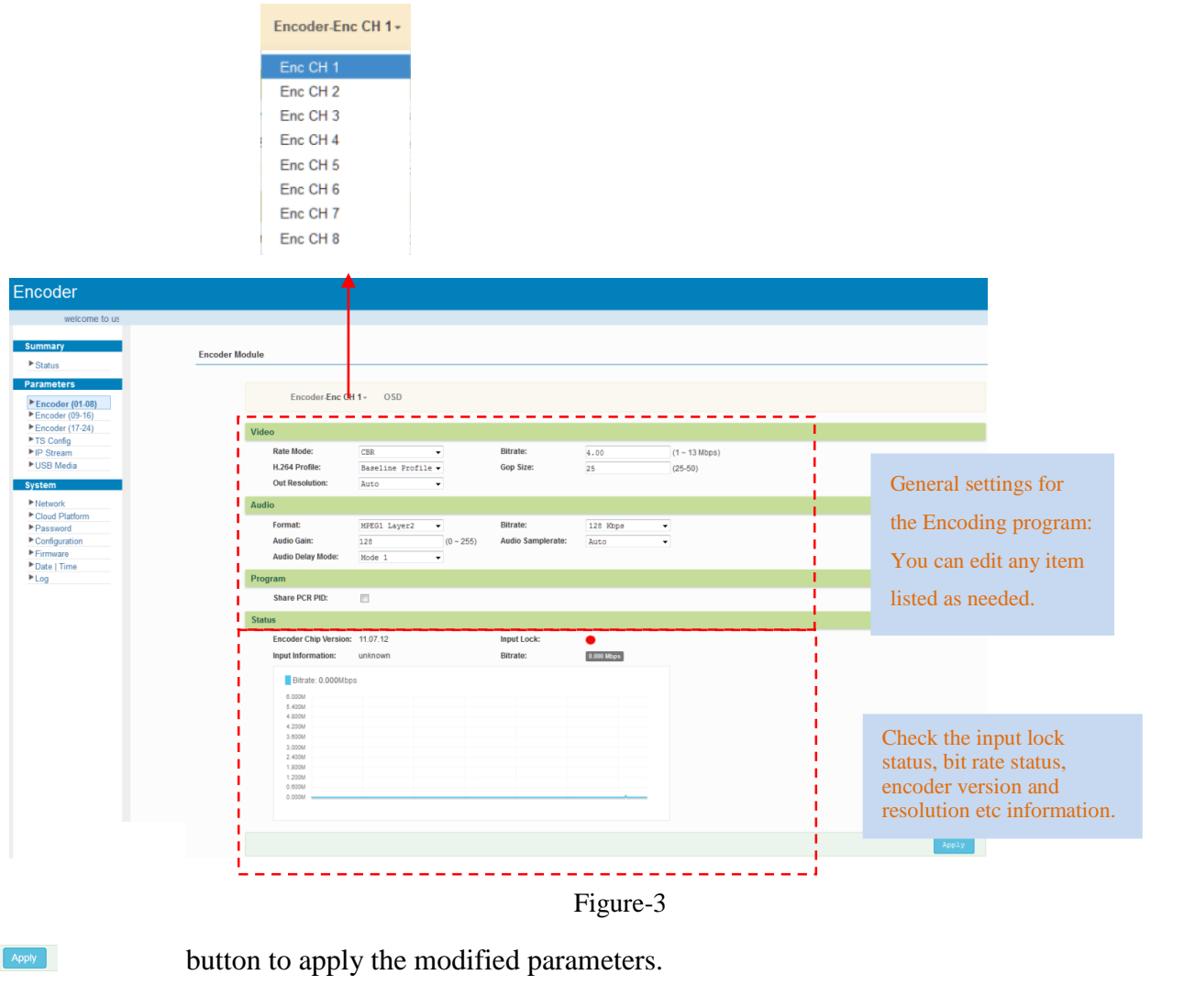

#### **Encoder** (01-08) $\rightarrow$ OSD:

Click "OSD", it displays the interface as Figure-4/5/6 where to set Logo/ Caption/ QR Code parameters.

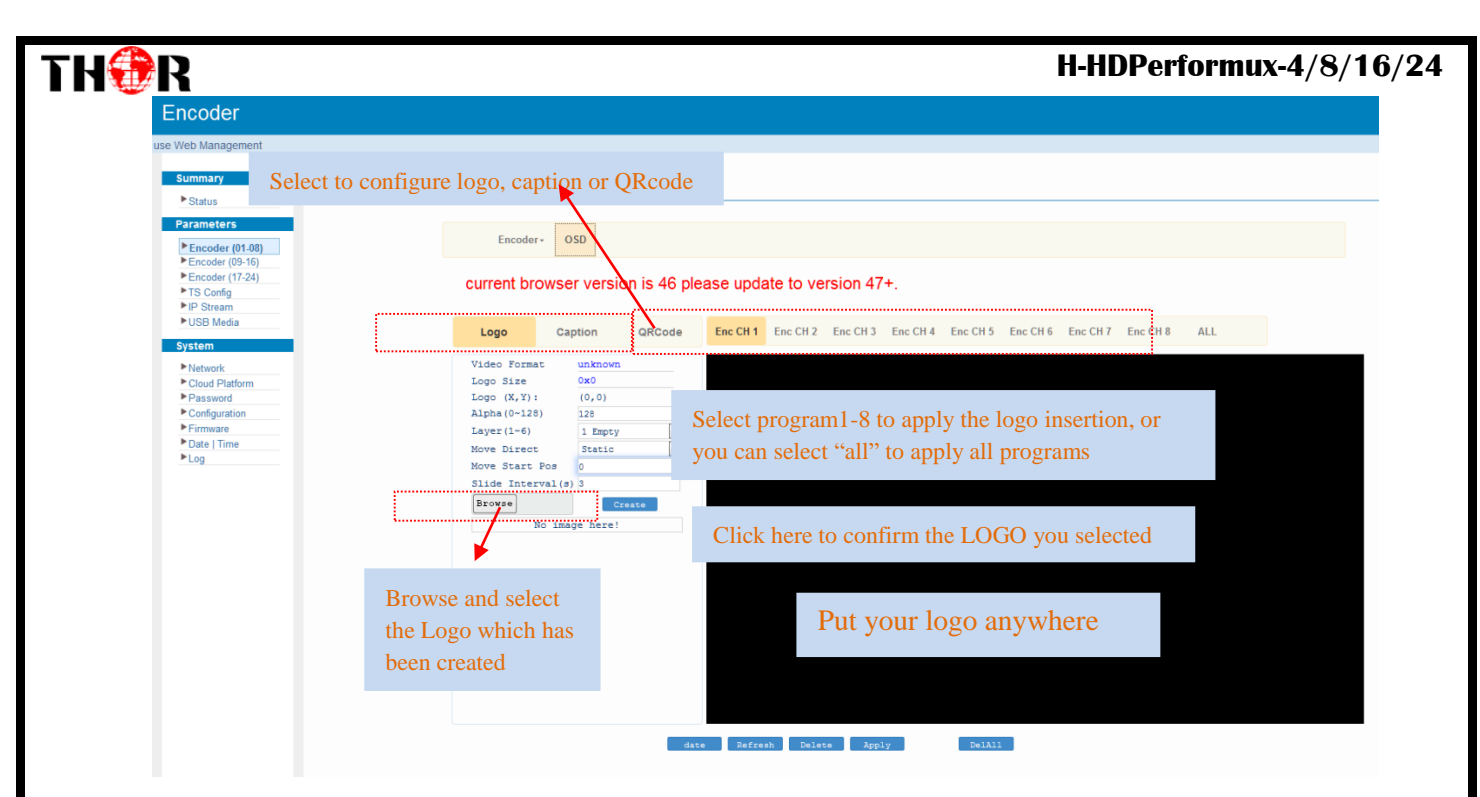

Figure-4

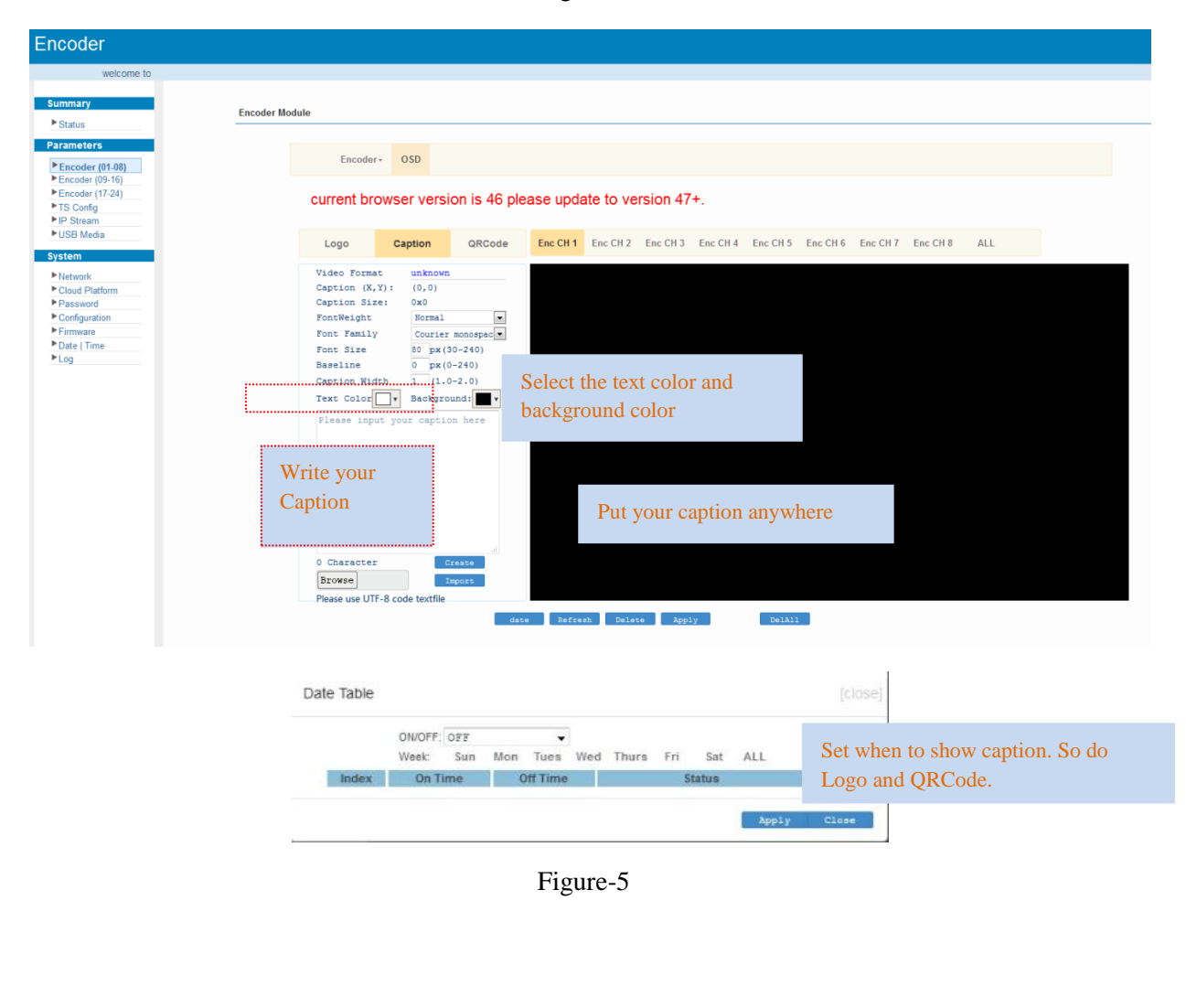

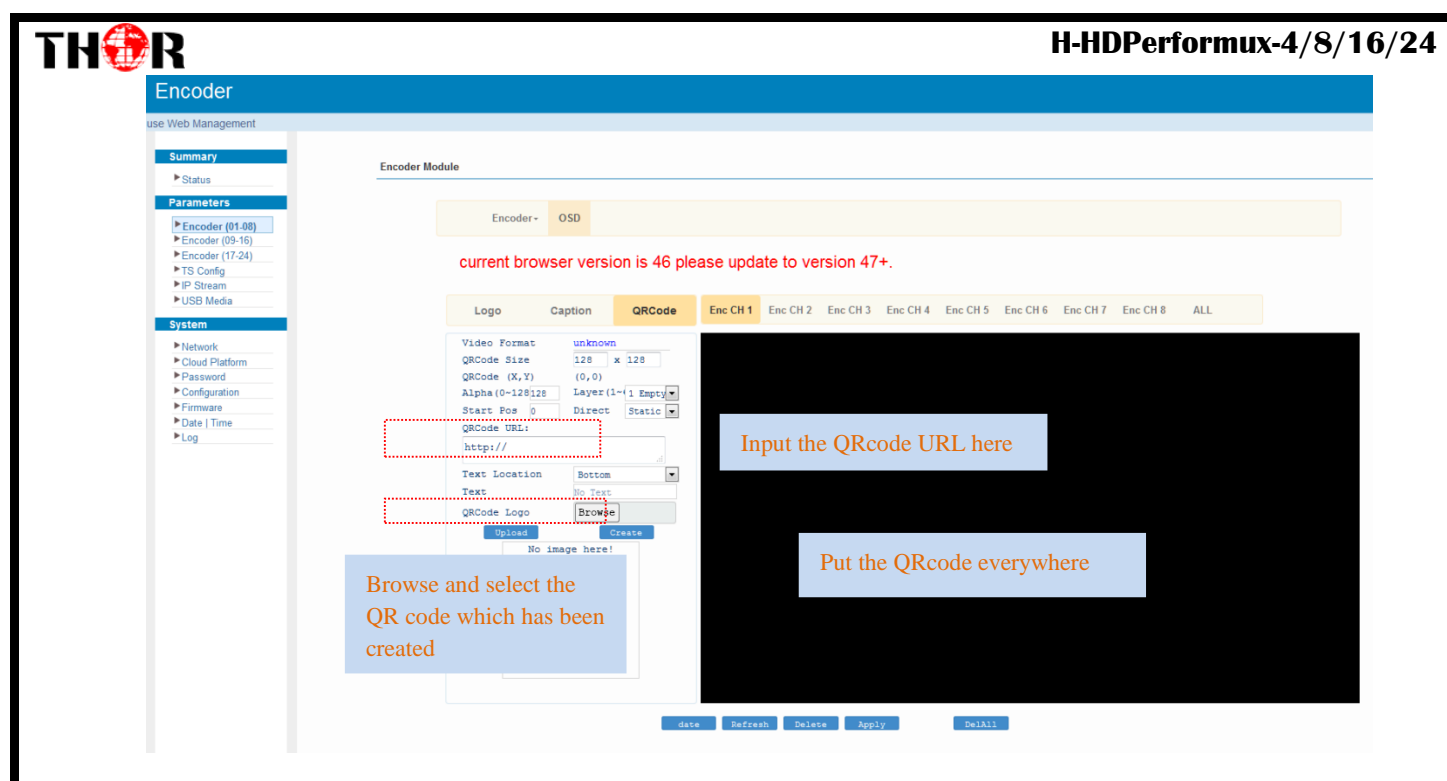

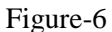

#### **Parameters** $\rightarrow$ **Encoder** (09-16)

From the menu on left side of the webpage, clicking "Encoder (09-16)", it displays the information of each encoding channel from the encoder as Figure-7.

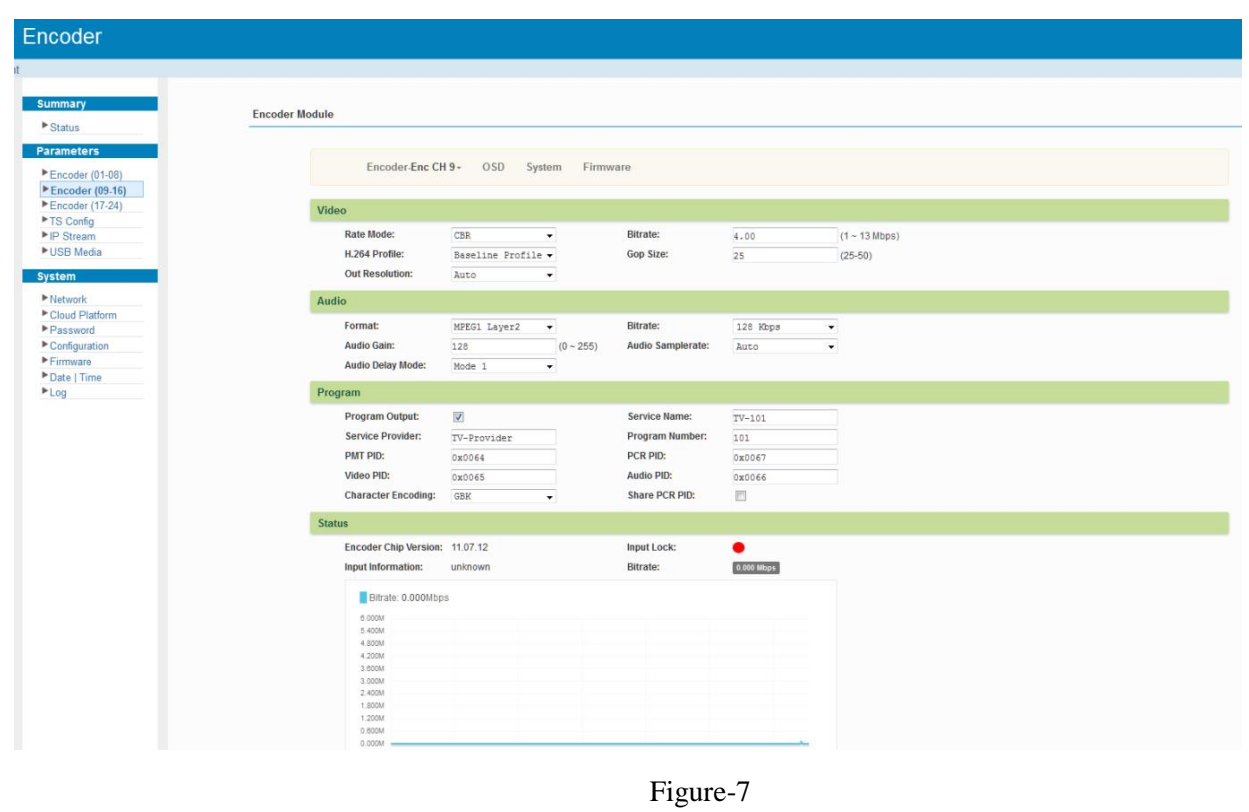

### THOR Encoder (09-16) $\rightarrow$ OSD

14

OSD setting is same as the one in the encoder (01-08).

| loodel              |                                                                                               |
|---------------------|-----------------------------------------------------------------------------------------------|
| welcor              |                                                                                               |
|                     |                                                                                               |
| summary             | Encoder Module                                                                                |
| Status              |                                                                                               |
| Parameters          |                                                                                               |
| Encoder (01-08)     | Encoder- OSD System Firmware                                                                  |
| Encoder (09-16)     |                                                                                               |
| Encoder (17-24)     | current browser version is 46 please update to version 47+.                                   |
| IS Contig IP Stream |                                                                                               |
| ► USB Media         |                                                                                               |
| System              | Logo Gaption QRGode Enc CH 10 Enc CH 11 Enc CH 12 Enc CH 13 Enc CH 14 Enc CH 15 Enc CH 16 ALL |
| Naturali            | Video Format unknown                                                                          |
| Cloud Platform      | Logo Size 0x0                                                                                 |
| ▶ Password          | Logo (X, Y): (0,0)                                                                            |
| ▶ Configuration     | Alpha (0-128) 128                                                                             |
| Firmware            | Layer (1~6) 1 Empty                                                                           |
| Date   lime         | Move Direct Static •                                                                          |
|                     | Move Start Pos 0                                                                              |
|                     | Slide Interval(s) 3                                                                           |
|                     | Browse Create                                                                                 |
|                     | No image here!                                                                                |
|                     |                                                                                               |
|                     |                                                                                               |
|                     |                                                                                               |
|                     |                                                                                               |
|                     |                                                                                               |
|                     |                                                                                               |
|                     |                                                                                               |
|                     |                                                                                               |
|                     |                                                                                               |
|                     |                                                                                               |
|                     |                                                                                               |
|                     | date Refresh Delete Apply DelAll                                                              |
|                     |                                                                                               |

Figure-8

### **Encoder (09-16)** $\rightarrow$ System

Under System page, you can check the software version information of the encoder module, save, restore or load factory set the module configuration.

| Encoder                                 |                         |                                                                                                    |                                    |
|-----------------------------------------|-------------------------|----------------------------------------------------------------------------------------------------|------------------------------------|
| me to use Web Management                |                         |                                                                                                    |                                    |
| Summary                                 | Encoder Module          |                                                                                                    |                                    |
| Parameters  Encoder (01-08)             | Encoder -               | OSD System Firmware                                                                                                    |                                    |
| Encoder (09-16) Encoder (17-24)         | Hadula Infe             | kannan and a second second sec |                                    |
| TS Config                               | Software Version        | : 01.01.42 Build 153.00 Hardware Version:                                                                                                    | 20.01.40                           |
| ►USB Media                              | System Version:         | 2.02.20.62 Module ID:                                                                                                    | 1                                  |
| System                                  | Module Configuration    | н                                                                                                    |                                    |
| Network     Cloud Platform     Password |                         |                                                                                                    | Save config Sentore Factory ant    |
| <ul> <li>Firmware</li> </ul>            | DATA                    |                                                                                                    |                                    |
| ► Date   Time<br>► Log                  | IP Address:<br>Gateway: | 192.168.0.137         Subnet Mask:           192.168.0.1         MAC Address:                                                                                                    | 255.255.255.0<br>20:20:12:34:56:79 |
|                                         |                         |                                                                                                    | App1y                              |
|                                         |                         |                                                                                                    |                                    |
|                                         |                         | Figure-9                                                                                                    |                                    |
|                                         |                         |                                                                                                    |                                    |
|                                         |                         |                                                                                                    |                                    |
|                                         |                         |                                                                                                    |                                    |
|                                         |                         |                                                                                                    |                                    |
|                                         |                         |                                                                                                    |                                    |
|                                         |                         |                                                                                                    |                                    |
|                                         |                         |                                                                                                    |                                    |
|                                         | Tel: (800) 521-8467     | Email: <u>sales@thorfiber.com</u>                                                                                                    | http://www.thorbroadcast.com       |
|                                         | · ·                     |                                                                                                    |                                    |

### TH<sup>⊕</sup>R H-HDPerformux-4/8/16/24 Encoder (09-16) → Firmware

Under the Firmware page, you can update the software for the encoder module.

| Encoder                                                            |                                                                                                    |         |
|--------------------------------------------------------------------|----------------------------------------------------------------------------------------------------|---------|
| Web Management                                                     |                                                                                                    |         |
| Summary<br>Status                                                  | Encoder Module                                                                                                    |         |
| Encoder (01-08)                                                    | Encoder- OSD System Firmware                                                                                                    |         |
| Encoder (17-24) TS Config PiP Stream USB Media System              | Warning:<br>1. Upgrade firmware(software and hardware) to get new function, please choose the right firmware to upgrade. If you use a wrong file, the device may not work.<br>2. Upgrade will keep a long time, please do not turn off the power, otherwise the device will not work.<br>3. After upgrade.you must reboot device manually. |         |
| Network Cloud Platform Password Configuration Firmware Date   Time | Current Software Version:     01.01.42 d01 Build 153.00 Jun 25 2021-08:01:10       Current Hardware Version:     20.01.40       Bzowse                                                                                                    |         |
| Log                                                                |                                                                                                    | Upgrade |
|                                                                    |                                                                                                    |         |

Figure-10

#### **Parameters** $\rightarrow$ **Encoder** (17-24)

Encoder (17-24) shares the same configuration steps with encoder (09-16).

| Encoder                                           |              |                        |                       |                        |            |                           |
|---------------------------------------------------|--------------|------------------------|-----------------------|------------------------|------------|---------------------------|
| me to use Web Managemei                           |              |                        |                       |                        |            |                           |
| Summary                                           | Encoder Mor  | tulo                   |                       |                        |            |                           |
| ► Status                                          | Elicodel Mot | Juie                   |                       |                        |            |                           |
| Parameters                                        |              |                        |                       |                        |            |                           |
| Encoder (01-08)                                   |              | Encoder-Enc CH         | 17 • OSD System Firmw | rare                   |            |                           |
| Encoder (09-16)                                   |              | Video                  |                       |                        |            |                           |
| TS Config                                         |              | Pate Made              |                       | Ditester               |            |                           |
| USB Media                                         |              | H 264 Profile:         | Baseline Profile -    | Gop Size:              | 4.00       | (1 ~ 13 https)<br>(28.80) |
| System                                            |              | Out Resolution:        | Auto 🗸                |                        |            | les sat                   |
| ▶ Network                                         |              | Audio                  |                       |                        |            |                           |
| Cloud Platform     Password                       |              | Format                 | MPEG1 Layer2 👻        | Bitrate:               | 128 Kbps   | -                         |
| Configuration                                     |              | Audio Gain:            | 128 (0 ~ 255)         | Audio Samplerate:      | Auto       | •                         |
| <ul> <li>Firmware</li> <li>Date   Time</li> </ul> |              | Audio Delay Mode:      | Mode 1 👻              |                        |            |                           |
| ► Log                                             |              | Program                |                       |                        |            |                           |
|                                                   |              | Program Output:        |                       | Service Name:          | TV-101     |                           |
|                                                   |              | Service Provider:      | TV-Provider           | Program Number:        | 101        |                           |
|                                                   |              | PMT PID:<br>Video PID: | 0x0064                | PCR PID:<br>Audio PID: | 0x0067     |                           |
|                                                   |              | Character Encoding:    | GBK -                 | Share PCR PID:         |            |                           |
|                                                   |              | Status                 |                       |                        |            |                           |
|                                                   |              | Encoder Chip Version:  | 11.07.12              | Input Lock:            | •          |                           |
|                                                   |              | Input Information:     | unknown               | Bitrate:               | 0.000 Mbps |                           |
|                                                   |              | Bitrate: 0.000Mb       | D5                    |                        |            |                           |
|                                                   |              | 6.000M                 |                       |                        |            |                           |
|                                                   |              | 5.400M<br>4.800M       |                       |                        |            |                           |
|                                                   |              | 4.200M                 |                       |                        |            |                           |
|                                                   |              | 3.0004                 |                       |                        |            |                           |
|                                                   |              | 2.400M                 |                       |                        |            |                           |
|                                                   |              | 1.800M                 |                       |                        |            |                           |
|                                                   |              | 0.600M                 |                       |                        |            |                           |
|                                                   |              | 0.000M                 |                       |                        |            |                           |
|                                                   |              |                        |                       |                        |            |                           |
|                                                   |              |                        |                       |                        |            | Apply.                    |
|                                                   |              |                        |                       |                        |            |                           |

Figure-11

#### **Parameters** → **TS Config:**

From the menu on left side of the webpage, click "TS Config", it displays the interface where you can configure the TS output parameters.

#### TH��R ≻ TS Config→MPTS:

Clicking "Stream select", it displays the interface where users can select program(s) to multiplex out and

modify program info. (Figure-12)

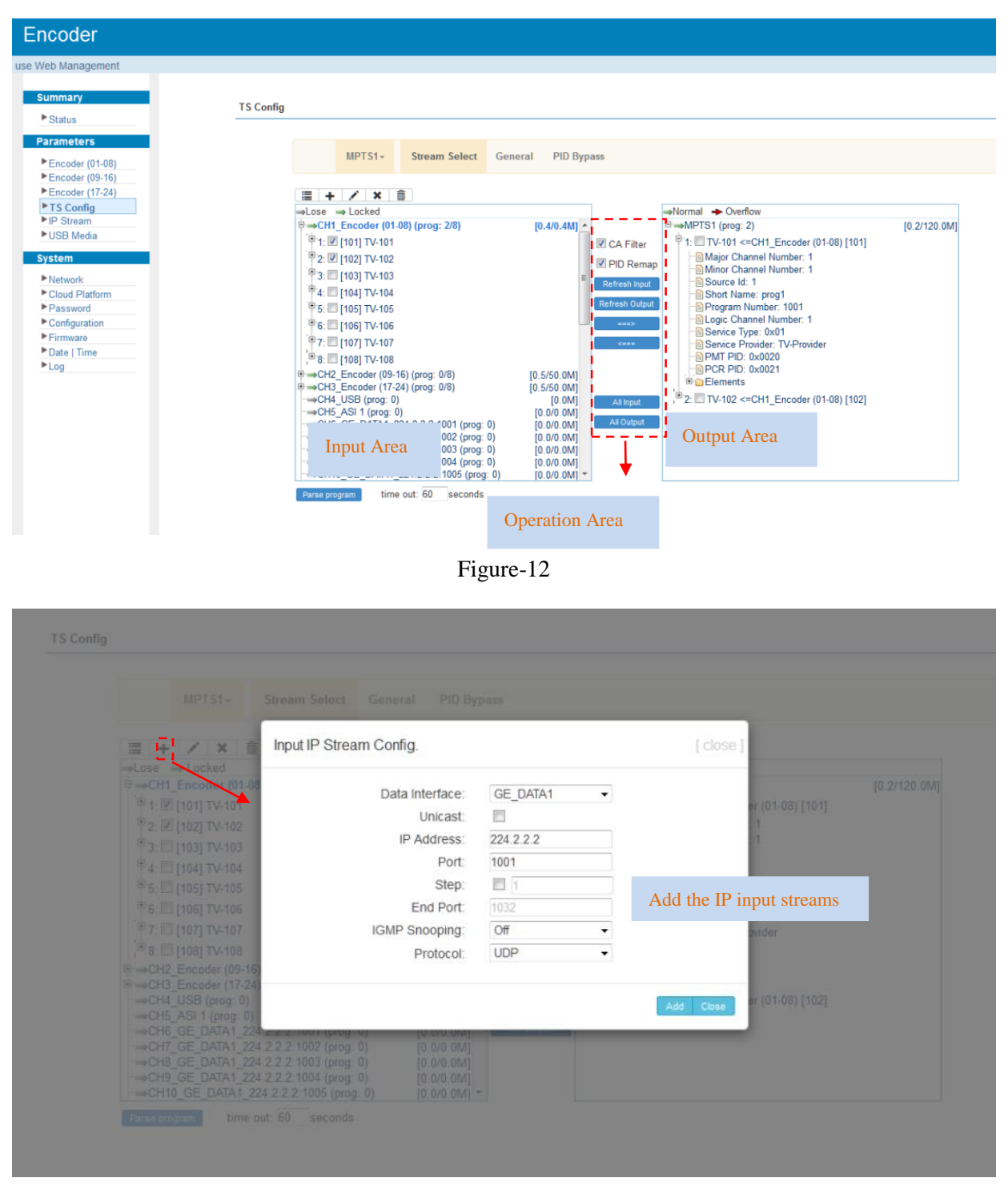

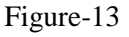

Configure 'Input Area' and 'Output Area' with buttons in 'Operation Area'. Instructions are as below: →Lose → Locked : To check source streams locked or not, green means current source streams locked →Normal → Overflow : To check current TS overflowing or not, red color means current TS overflowing, need reduce program

#### H-HDPerformux-4/8/16/24

### TH�R

CA Filter : To filter/not filter the source CA information

<sup>☑</sup>PidRemap</sup> : To enable/disable the PID remapping

Refresh Input To refresh the input program information

Refresh Output To refresh the output program information

Select one input program first and click this button to transfer the selected program to the right

box to output.

Similarly, user can cancel the multiplexed programs from the right box.

All Input To select all the input programs

All Output To select all the output programs

#### Program Modification:

The multiplexed program information can be modified by clicking the program in the 'output' area. For

example, when clicking TV-101 <=CH1\_Encoder (01-08) [101], it triggers a dialog box (Figure-14) where users can

input new information.

|                       | 0114 5 1 104    |            |
|-----------------------|-----------------|------------|
| Program From Input:   | CH1_Encoder (01 | -08) [101] |
| Service Name:         | TV-101          |            |
| Major Channel Number: | 1               |            |
| Minor Channel Number: | 1               |            |
| Source Id:            | 1               |            |
| Short Name:           | prog1           |            |
| Program Number:       | 1001            |            |
| Logic Channel Number: | 1               |            |
| Service Type:         | 0x01            |            |
| Service Provider:     | TV-Provider     |            |
| PMT Descriptor Tag:   | 0×00            |            |
| PMT Descriptor Data:  |                 | (Hex)      |
| PMT PID:              | 0×0020          |            |
| PCR PID:              | 0x0021          |            |
| MPEG-4 Video PID: 🗵   | 0×0022          |            |
| MPEG-1 Audio PID: 🗵   | 0x0023          |            |
|                       |                 |            |

Figure-14

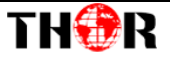

#### ➤ TS Config→General:

From the TS Config menu on up side of the webpage, clicking "General", it displays the interface where users can enable PSI/SI table out and insert NIT etc. (Figure-15)

| Apply |
|-------|
|       |

Figure-15

#### > TS Config → PID Bypass:

You can bypass the wanted PIDs here.

| Encoder                                                                     |                     |                                              |                              |            |
|-----------------------------------------------------------------------------|---------------------|----------------------------------------------|------------------------------|------------|
| welcome to use W€                                                           |                     |                                              |                              |            |
| Summary                                                                     | TS Config           |                                              |                              |            |
| Parameters     Encoder (01-08)     Encoder (09-16)     Encoder (17-24)      | MPT                 | S1- Stream Select General PID Bypass         |                              |            |
| Encoder (09-16)     Encoder (17-24)     TS Config                           | Index               | Input Channel Input PID(0x) Output PID(0x) + |                              |            |
| ► IP Stream<br>► USB Media                                                  |                     |                                              |                              | Set Del-Al |
| System Network Cloud Platform Password Configuration Firmware Date Time Log |                     |                                              |                              |            |
|                                                                             |                     | Figure-16                                    |                              |            |
|                                                                             |                     |                                              |                              |            |
|                                                                             |                     |                                              |                              |            |
|                                                                             |                     |                                              |                              |            |
|                                                                             | Tel: (800) 521-8467 | Email: sales@thorfiber.com                   | http://www.thorbroadcast.com |            |

#### ➤ TS Config→SPTS:

You can enter this Web page to edit the program information in SPTS out as Figure-17.

| Encoder                                                      |                                               |                                  |                            |                |                                               |                                                        |   |
|--------------------------------------------------------------|-----------------------------------------------|----------------------------------|----------------------------|----------------|-----------------------------------------------|--------------------------------------------------------|---|
| welcome to use V                                             |                                               |                                  |                            |                |                                               |                                                        |   |
| Summary                                                      | TC Config                                     |                                  |                            |                |                                               |                                                        |   |
| ► Status                                                     | i s coniig                                    |                                  |                            |                |                                               |                                                        |   |
| Parameters                                                   | CDTC                                          | Stroam Select                    |                            |                |                                               |                                                        |   |
| <ul> <li>Encoder (01-08)</li> <li>Encoder (09-16)</li> </ul> | 2612*                                         | Stream Select                    |                            |                |                                               |                                                        |   |
| Encoder (17-24)                                              | ⇒Lose ⇒ Locked                                |                                  |                            | E              | →Normal → Overflow                            |                                                        |   |
| ► IS Config<br>► IP Stream                                   | →CH1_Encoder (01-<br>⊕ 1:      ♥ [101] TV-101 | 08) (prog: 8/8)                  | [0.4/0.4M]                 |                | SPTS (prog: 24) 1: TV-101 <= Encode           | er (01-08) SPTS:1 [101]                                | Â |
| ► USB Media                                                  | 🖲 2: 🗹 [102] TV-102                           |                                  |                            | PID Remap      | <sup>⊕</sup> 2:                               | er (01-08) SPTS:2 [102]                                |   |
| System                                                       | * 3: V [103] TV-103                           |                                  |                            | Refresh Input  | * 3: TV-103 <=Encode                          | er (01-08) SPTS:3 [103]                                |   |
| Cloud Platform                                               | ·● 5: ☑ [105] TV-105                          |                                  |                            | Refresh Output |                                               | er (01-08) SPTS:5 [105]                                | E |
| Password     Configuration                                   | € 6: ▼ [106] TV-106                           |                                  |                            | <===>          | ● 6: ■ TV-106 <=Encode                        | er (01-08) SPTS:6 [106]                                |   |
| Firmware                                                     | ₩8: ₩ [108] TV-108                            |                                  |                            |                | **************************************        | er (01-08) SPTS:8 [108]                                |   |
| Log                                                          | ⊕ →CH2_Encoder (09-1) ⊕ →CH3 Encoder (17-2)   | 6) (prog: 8/8)<br>4) (prog: 8/8) | [0.5/50.0M]<br>[0.5/50.0M] |                | 9: TV-101 <=Encode                            | er (09-16) SPTS:9 [101]                                |   |
|                                                              |                                               | ,,                               |                            | All Input      | " " 10: IV-102 <=Encod " " 11: IV-103 <=Encod | der (09-16) SPTS:10 [102]<br>der (09-16) SPTS:11 [103] |   |
|                                                              |                                               |                                  |                            | All Output     | * 12: TV-104 <=Encod                          | der (09-16) SPTS:12 [104]                              |   |
|                                                              |                                               |                                  |                            |                |                                               | der (09-16) SPTS:13 [105]<br>der (09-16) SPTS:14 [106] |   |
|                                                              |                                               |                                  |                            |                |                                               | der (09-16) SPTS 15 [107]                              | - |
|                                                              | Stream Select                                 |                                  |                            |                | [close]                                       |                                                        |   |
| ⇒Lose ⇒ Locked                                               |                                               |                                  |                            |                | (energy)                                      |                                                        |   |
|                                                              | Program                                       | From Input: E                    | Encoder (01-08) SF         | PTS:1 [101]    | -08)                                          |                                                        | 2 |
|                                                              | Ser                                           | vice Name:                       | TV-101                     |                | -06)                                          |                                                        |   |
|                                                              | Progra                                        | m Number:                        | 2017                       |                | -08)                                          |                                                        |   |
|                                                              | Se                                            | rvice Type:                      | 0x01                       |                | 00                                            |                                                        |   |
|                                                              | Servic                                        | e Provider:                      | IV-Provider                |                | -08                                           |                                                        |   |
|                                                              | PMT Des                                       | criptor Tag:                     | 0x00                       |                | -08                                           |                                                        |   |
|                                                              | PMT Desc                                      | riptor Data:                     |                            | (Hex)          | -08)                                          |                                                        |   |
|                                                              | 6                                             | PMT PID: (                       | Jx0060                     |                | -16)                                          |                                                        |   |
|                                                              |                                               | PCR PID: (                       | JXUU61                     |                | 9-11                                          |                                                        |   |
|                                                              | MPEG-4 Vid                                    | eo PID: 💌 🛛                      | JX0062                     | _              | 9-18                                          |                                                        |   |
|                                                              | MPEG-1 Aud                                    |                                  | 1X0003                     |                | 2-31                                          |                                                        |   |
|                                                              |                                               |                                  |                            |                | 8-14                                          |                                                        |   |
|                                                              |                                               |                                  |                            |                | Apply Close                                   |                                                        | - |
|                                                              | out 60 seconds                                |                                  |                            |                |                                               |                                                        |   |
|                                                              |                                               |                                  |                            |                |                                               |                                                        |   |
|                                                              |                                               |                                  |                            |                |                                               |                                                        |   |

Figure-17

#### $Parameters \rightarrow IP \; Stream$

H-HDPerformux-4/8/16/24 has 1MPTS output and 4/8/16/24 SPTS output through the DATA port.

When you click "IP Stream", it will display the interface as Figure-18 where to set IP out parameters.

| anageme |                      |                       |      |          |            |                 |        |              |  |
|---------|----------------------|-----------------------|------|----------|------------|-----------------|--------|--------------|--|
| _       | Channel Info.(Alarm/ | Active/Total): 0/0/25 |      |          |            |                 |        |              |  |
|         |                      | ID Address            | Port | Protocol | Pkt Length | Null PKT Filter | Statue | Bit(Act/Max) |  |
|         | MPTS1                | 224.2.2.2             | 2001 | linp     | 7          | m               | -      | 0.2/120.04   |  |
|         | MP131                | 224.2.2.2             | 2001 | UDP      | ,          |                 |        | 0.2/20.9 m   |  |
|         | 38131                | 224.2.2.2             | 2002 | ODP      | ,          |                 |        | 0 30.0 M     |  |
|         | SPTS2                | 224.2.2.2             | 2003 | UDP      | 7          |                 | •      | 0.1/30.0 M   |  |
|         | SPTS3                | 224.2.2.2             | 2004 | UDP      | 7          |                 | •      | 0.1/30.0 M   |  |
|         | SPTS4                | 224.2.2.2             | 2005 | UDP      | 7          |                 | •/     | 0.1/30.0 M   |  |
|         | SPTS5                | 224.2.2.2             | 2006 | UDP      | 7          |                 |        | 0.1/30.0 M   |  |
|         | SPTS6                | 224.2.2.2             | 2007 | UDP      | 7          |                 |        | 0.1/30.0 M   |  |
|         | SPTS7                | 224.2.2.2             | 2008 | UDP      | 7          |                 | •      | 0.1/30.0 M   |  |
|         | SPTS8                | 224.2.2.2             | 2009 | UDP      | 7          |                 |        | 0.1/30.0 M   |  |
|         | SPTS9                | 224.2.2.2             | 2010 | UDP      | 7          |                 |        | 0.1/30.0 M   |  |
|         | SPTS10               | 224.2.2.2             | 2011 | UDP      | 7          |                 |        | 0.0/30.0 M   |  |
|         | SPTS11               | 224.2.2.2             | 2012 | UDP      | 7          |                 |        | 0.0/30.0 M   |  |
|         | SPTS12               | 224.2.2.2             | 2013 | UDP      | 7          |                 |        | 0.1/30.0 M   |  |
|         | SPTS13               | 224.2.2.2             | 2014 | UDP      | 7          |                 |        | 0.1/30.0 M   |  |
|         | SPTS14               | 224.2.2.2             | 2015 | UDP      | 7          |                 |        | 0.1/30.1M    |  |
|         | CDTC15               | 224.2.2.2             | 2016 | UDP      |            |                 |        | 0.1/0.0.1/   |  |
|         | CETC16               | 224.2.2.2             | 2017 | UDP      |            |                 |        | 1/20.0 M     |  |
|         | 077047               | 204.0.0.0             | 2010 | 100      |            |                 |        |              |  |
|         | 581517               | 224.2.2.2             | 2010 | UDP      |            |                 |        | 0.1/30.0 M   |  |
|         | SPIS18               | 224.2.2.2             | 2019 | 400      | 7          |                 |        | 0.1/30.0 M   |  |
|         | SPTS19               | 224.2.2.2             | 2020 | UDP      | 7          |                 | •      | 0.0/30.0 M   |  |
|         | SPTS20               | 224.2.2.2             | 2021 | UPP      | 7          |                 | • /    | 0.0/30.0 M   |  |
|         | SPTS21               | 224.2.2.2             | 2022 | UDP      | 7          |                 | • /    | 0.1/30.0 M   |  |
|         | SPTS22               | 224.2.2.2             | 2023 | UDP      | 7          |                 | •/     | 0.1/30.0 M   |  |
|         | SPTS23               | 224.2.2.2             | 2024 | UDP      | 7          |                 |        | 0.1/30.0 M   |  |
|         | SPTS24               | 224.2.2.2             | 2025 | UDP      | 7          |                 |        | 0.1/30.0 M   |  |

Figure-18

When you click "pen" button, it triggers a dialog box (Figure-19) where you can set the parameters of the corresponding IP output streams. The setting in Quickly Config will take effect for all IP outputs, and the setting in Channel X Config will take effect for the correspondingly individual IP output stream only.

| Enable:<br>IP Address:<br>Port:<br>Step:<br>Bitrate(Mbps): | 224.2.2.2<br>2001<br>1<br>20.0 | Enable:<br>IP Address:<br>Port:<br>Bitrate(Mbps):<br>Protocol: | 224.2.2.2<br>2001<br>120.0<br>UDP |  |
|------------------------------------------------------------|--------------------------------|----------------------------------------------------------------|-----------------------------------|--|
| Protocol:<br>Pkt Length:<br>Null PKT Filter:               | 7<br>7                         | Pkt Length:<br>Null PKT Filter:                                | 7 🔹                               |  |

Figure-19

#### **Parameters** → **USB** Media:

Under USB Media page, user can play the TS files from the USB disk. Play Mode is selectable as the below list shows. After playing the files, the programs in the .ts files can be multiplexed out in TS Config page.

| ncoder                     |                                                                                                    |                         |               |
|----------------------------|----------------------------------------------------------------------------------------------------|-------------------------|---------------|
| welcome to i               |                                                                                                    |                         |               |
| Summary<br>▶ Status        | USB Media                                                                                                    |                         |               |
| Parameters                 | Dimy TC                                                                                                    |                         |               |
| Encoder (01-08)            | riey to                                                                                                    | Blay Made Classic Lass  |               |
| Encoder (09-16)            |                                                                                                    | File Select             |               |
| TS Config                  |                                                                                                    | Auto Play:              |               |
| IP Stream     USB Media    |                                                                                                    |                         |               |
| System                     |                                                                                                    |                         | Start Apply   |
| ▶ Network                  |                                                                                                    |                         |               |
| Cloud Platform             | Status                                                                                                    |                         |               |
| Password     Configuration |                                                                                                    | Disk Usage:0.00/0.00 GB |               |
| Firmware                   |                                                                                                    | Play Status             |               |
| Log                        |                                                                                                    |                         | Remove Device |
|                            |                                                                                                    |                         |               |
|                            |                                                                                                    |                         |               |
|                            |                                                                                                    |                         |               |
|                            |                                                                                                    |                         |               |
|                            |                                                                                                    |                         |               |
|                            |                                                                                                    |                         |               |
| Play Mode: Single Io       | op                                                                                                    |                         |               |
| Eile Salest Single file    | E CONTRACTOR OF CONTRACTOR OF |                         |               |
| File Gelect: Shight he     |                                                                                                    |                         |               |
| Auto Play:                 | 2K                                                                                                    |                         |               |
| Play all                   |                                                                                                    |                         |               |
| Loop all                   |                                                                                                    |                         |               |
|                            |                                                                                                    |                         |               |

Figure-20

#### **Detailed Explanation:**

Play Mode: Youcan select a play mode for the \*.ts files as needed before playing the \*.ts file and specify a video under 'Single file' / 'Single loop' mode and press "Apply" and "Start" button to start play. While under 'Play all' / 'Loop all' mode, it automatically plays files from first to end. Loop means that it will pay the selected files round.

Auto Play: If ticked, the device will automatically play the .ts files as per the saved setting after reboot.

The .ts files can also be generated by our TS Creator software. If needed, users can contact our technician to get the software.

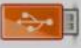

USB Flash Drive Specifications Required: High Speed 2.0; File System FAT32

#### H-HDPerformux-4/8/16/24

#### System→ Network:

THUR

Clicking "Network", it will display the interface as Figure-21 where to set NMS and DATA parameters.

| Encoder                       |         |                        |                   |             |                   |       |  |       |
|-------------------------------|---------|------------------------|-------------------|-------------|-------------------|-------|--|-------|
| Web Management                |         |                        |                   |             |                   |       |  |       |
| Summary<br>▶ Status           | Network |                        |                   |             |                   |       |  |       |
| Parameters                    | NMS     |                        |                   |             |                   |       |  |       |
| Encoder (01-08)               |         | IP Address:            | 192.168.200.71    |             |                   |       |  |       |
| Encoder (09-16)               |         | Subnet Mask:           | 255.255.255.0     |             |                   |       |  |       |
| Encoder (17-24)     TS Config |         | Gateway:               | 192.168.200.1     |             |                   |       |  |       |
| ► P Stream                    |         | Web Manage Port:       | 80                |             |                   |       |  |       |
| USB Media                     |         | MAC Address:           | 20:10:12:34:58:88 |             |                   |       |  |       |
| System                        |         | DNS Address:           | 114.114.114.114   |             |                   |       |  |       |
| ▶ Network                     |         |                        |                   |             |                   |       |  |       |
| Cloud Platform                |         |                        |                   |             |                   |       |  | Apply |
| Configuration                 |         |                        |                   |             |                   |       |  |       |
| ► Firmware                    | DATA    |                        |                   |             |                   |       |  |       |
| Date   Time                   |         | # IP Address           | Subnet Mask       | Gateway     | MAC Address       | 1     |  |       |
| Log                           |         | GE_DATA1 192.168.2.138 | 255.255.255.0     | 192.168.2.1 | 20:20:12:34:50:00 | Apply |  |       |
|                               |         |                        |                   |             |                   |       |  |       |
|                               |         |                        |                   |             |                   |       |  |       |

Figure-21

#### System→ Cloud Platform:

WE ARE STRICTLY TESTING THIS FOR NOW; NOT AVAILABLE WITH HARDWARE.

Figure-22

#### System → Password:

Clicking "Account", it will display the screen as Figure-23 where to set the login account and password

for the web NMS. Both the current username and password are "admin".

| Encoder                                                                            |          |                                                         |                                                                                                    |
|------------------------------------------------------------------------------------|----------|---------------------------------------------------------|----------------------------------------------------------------------------------------------------|
| welcome to use Web                                                                 |          |                                                         |                                                                                                    |
| Summary  Status  Parameters  Encoder (01-08)                                       | Password | Modify the login name and password to make the de       | vice safely. If forget the name or password you can reset it by keyboard The default login name and password is "admin" Alao please note the capital character and lowercase character. |
| ► Encoder (09-16)<br>► Encoder (17-24)<br>► TS Config<br>► P Stream<br>► USB Media |          | Current UserName:<br>Current Password:<br>New UserName: | admin                                                                                                    |
| System Network Cloud Platform                                                      |          | New Password:<br>Confirm New Password:                  |                                                                                                    |
| Password     Configuration                                                         |          |                                                         | Apply                                                                                                    |
| ► Comparation<br>► Firmware<br>► Date   Time<br>► Log                              |          |                                                         |                                                                                                    |

Figure-23

#### **TH** System → Configuration:

#### H-HDPerformux-4/8/16/24

Clicking "Configuration", it will display the screen as Figure-24 where to save/ restore/factory set/

backup/ load your configurations.

| Enserting                                                    |                                                                                                    |
|--------------------------------------------------------------|----------------------------------------------------------------------------------------------------|
| Encoder                                                      |                                                                                                    |
| come to use Web Managem                                      |                                                                                                    |
| Summary<br>Status                                            | Configuration                                                                                                    |
| Parameters                                                   | Sua Davfora Earton Eat Backun Loud                                                                                                    |
| <ul> <li>Encoder (01-08)</li> <li>Encoder (09-16)</li> </ul> | Save Restore Pactory Set backup Load                                                                                                    |
| <ul> <li>Encoder (17-24)</li> <li>TS Config</li> </ul>       | When you change the parameter, you shoud save configuration , otherwise the new configuration will lost after reboot.                                                    |
| <ul> <li>P Stream</li> <li>USB Media</li> </ul>              |                                                                                                    |
| System                                                       | Secure 2                                                                                                    |
| Network     Cloud Platform                                   |                                                                                                    |
| Password     Configuration                                   |                                                                                                    |
| Date   Time                                                  |                                                                                                    |
| Log                                                          |                                                                                                    |
| Encoder                                                      |                                                                                                    |
| Encoder                                                      |                                                                                                    |
| ement                                                        |                                                                                                    |
| Summary     Status                                           | Configuration                                                                                                    |
| Parameters                                                   | for Destroy Endow Endow Land                                                                                                    |
| <ul> <li>Encoder (01-08)</li> <li>Encoder (09-16)</li> </ul> | serve nessure ractory set backup Loss                                                                                                    |
| <ul> <li>Encoder (17-24)</li> <li>TS Config</li> </ul>       | Load latest saved configuration, after cick the "Restore" then please cick the "Save config" button, otherwise the "Restore" parameter will tost after reboot.           |
| ► IP Stream<br>► USB Media                                   |                                                                                                    |
| System                                                       | Rev.                                                                                                    |
| Network     Cloud Platform                                   |                                                                                                    |
| Configuration     Eigenvision                                |                                                                                                    |
| Date   Time                                                  |                                                                                                    |
| P LOg                                                        |                                                                                                    |
| Francis                                                      |                                                                                                    |
| Encoder                                                      |                                                                                                    |
| Management                                                   |                                                                                                    |
| Summary     Status                                           | Configuration                                                                                                    |
| Parameters                                                   | Sun Barbon Esterna Berkun Lond                                                                                                    |
| <ul> <li>Encoder (01-08)</li> <li>Encoder (09-16)</li> </ul> | Save restore ractory set backup Load                                                                                                    |
| <ul> <li>Encoder (17-24)</li> <li>TS Config</li> </ul>       | Set all configuration back to default, after click the "Factory Set" then please click the "Save config" button, otherwise the default parameter will lost after reboot. |
| USB Media                                                    |                                                                                                    |
| System                                                       | Fadoy ad                                                                                                    |
| Cloud Platform  Reserved                                     |                                                                                                    |
| Configuration                                                |                                                                                                    |
| Date   Time     Log                                          |                                                                                                    |
|                                                              |                                                                                                    |
| Encoder                                                      |                                                                                                    |
| tome to use Web Manager                                      |                                                                                                    |
| Summary                                                      |                                                                                                    |
| ▶ Status                                                     | Configuration                                                                                                    |
| Parameters                                                   | Save Restore Factory Set Backup Load                                                                                                    |
| Encoder (01-08)     Encoder (09-16)     Encoder (47-24)      |                                                                                                    |
| TS Config  P Stream                                          | Backup current configuration to the local file, we suggest do this before set the configuration or update firmware.                                                      |
| ► USB Media                                                  | Basic cella                                                                                                    |
| System Network                                               |                                                                                                    |
| Cloud Platform                                               |                                                                                                    |
| Configuration                                                |                                                                                                    |
| Date   Time     Log                                          |                                                                                                    |
|                                                              |                                                                                                    |
|                                                              | Figure-24                                                                                                    |
|                                                              |                                                                                                    |
|                                                              |                                                                                                    |
|                                                              |                                                                                                    |
|                                                              |                                                                                                    |
|                                                              |                                                                                                    |
|                                                              |                                                                                                    |
|                                                              |                                                                                                    |
|                                                              |                                                                                                    |

### THOR

#### System → Firmware:

Clicking "Firmware", it will display the screen as Figure-25 where to update firmware for the encoder.

| Encoder                                                                                                    |                                                                                                    |  |
|----------------------------------------------------------------------------------------------------|----------------------------------------------------------------------------------------------------|--|
| welcome to                                                                                                    |                                                                                                    |  |
| Summary                                                                                                    | Firmware                                                                                                    |  |
| Parameters           ▶ Encoder (01-08)         ▶ Encoder (08-16)           ▶ Encoder (17-24)         ▶ TS Confg           ▶ P Stream         ▶ | Warning:<br>1. Update the firmware in order to improve the functionality of the device. Rease make sure to use the correct firmware file.<br>2. The update process may take score time, please do not turn of the power during the upgrade.<br>3. After the upgrade has completed, please manually rebot the device. |  |
| ► USB Media System ► Network ► Cloud Platform ► Password                                                                                       | Current Bothware Version: 02.00.12 Build 100.00 Jul 22.2021<br>Current Hardware Version: 02.80.31<br>Bzover                                                                                                    |  |
| Configuration Firmware Date   Time Log                                                                                                    | Stepso -                                                                                                    |  |

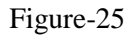

#### System → Date/Time:

Clicking "Date/Time", it will display the screen as Figure-26 where to set date and time for the device.

| Encoder                                                                                                    |                                                                                                 |                                                                  |
|----------------------------------------------------------------------------------------------------|-------------------------------------------------------------------------------------------------|------------------------------------------------------------------|
| welcome t                                                                                                    |                                                                                                 |                                                                  |
| Summary<br>Status                                                                                                    | Date   Time                                                                                     |                                                                  |
| Parameters           Finder (01-08)           Finder (09-16)           Finder (17-34)           FTS Config           FD Stream           FUSB Media           System | Time zone:<br>NTP Server 1:<br>NTP Server 2:<br>NTP Server 4:<br>NTP Server 4:<br>NTP Server 4: | 1970-01-01 00 20 28 (19347) Greenwich Mean Time, Dublin, Editiou |
| Network     Cloud Platform     Password     Configuration     Frimware     Date   Time     Lgg                                                                       |                                                                                                 | Set 17mg/set Set 177 (Spice Sectorise                            |

Figure-26

#### System → Log:

Clicking "Log", it will display the log interface as Figure-27 where to check or export the Kernel/System log.

| Encoder                                                                                                    |                                                                                                    |  |
|----------------------------------------------------------------------------------------------------|----------------------------------------------------------------------------------------------------|--|
| to use Web Management                                                                                                    |                                                                                                    |  |
| Summary<br>> Status                                                                                                    | Log                                                                                                    |  |
| Parameters  Finder (10-03) Finder (10-16) Finder (17-24) FitS Confg P D'Brain VidB Meda System VidB Meda System Confgration Finder Confgration Finder P Data Time Finder P Data Time Fin | Log Type:         Kernel Log         Auto Referent: 0         Counce           0.00000000000000000000000000000000000 |  |

Figure-27

# **Chapter 4 Troubleshooting**

Thor quality assurance system has been approved by CQC organization. For guarantee the products' quality, reliability and stability. All Thor products have been passed the testing and inspection before ship out factory. The testing and inspection scheme already covers all the Optical, Electronic and Mechanical criteria which have been published by Thor. To prevent potential hazard, please strictly follow the operation conditions.

#### **Prevention Measure**

- Installing the device at the place in which environment temperature between 0 to 45 °C
- Making sure good ventilation for the heat-sink on the rear panel and other heat-sink bores if necessary
- Checking the input AC within the power supply working range and the connection is correct before switching on device
- Checking the RF output level varies within tolerant range if it is necessary
- Checking all signal cables have been properly connected
- Frequently switching on/off device is prohibited; the interval between every switching on/off must greater than 10 seconds.

#### Conditions need to unplug power cord

- Power cord or socket damaged.
- Any liquid flowed into device.
- Any stuff causes circuit short
- Device in damp environment
- Device was suffered from physical damage
- Longtime idle.
- After switching on and restoring to factory setting, device still cannot work properly.
- Maintenance needed

H-HDPerformux-4/8/16/24

# **Chapter 5 Packing list**

- H-HDPerformux-4/8/16/24 Multi-Channel Encoder
- HDMI cables
- Power cord

TH�R

• Ground lead

4/8/16/24 pcs as per HDMI model

1pc

1pc

1pc

For Further Tech Support 1-800-521-Thor(8467) support@thorfiber.com

### **Quick Install Guide**

Tel: (800) 521-8467 Email: sales@thorfiber.com http://www.thorbroadcast.com

#### Quick configuration Guide for H-HDPerformux- 8/16/24

Login instructions:

In order to log in to the Modulator NMS port, please set your PC's NIC Ethernet card to the following IP address: 192.168.0.100.

Access Modulator GUI by typing derail IP address <u>192.168.0.136</u> in to the browser Login /password – admin/admin

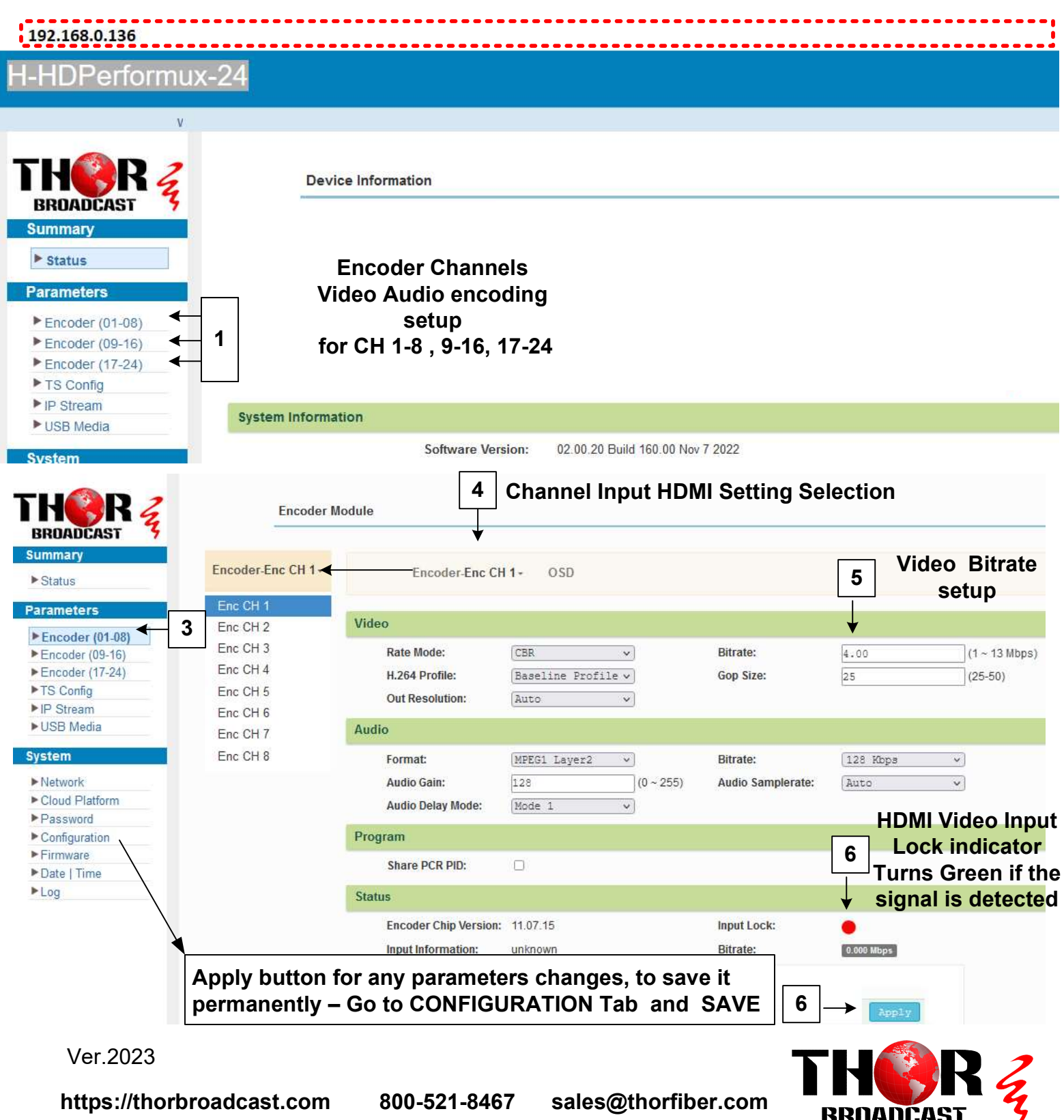

#### **TS Config**

#### **Program Information setting**

This page controls which HDMI Input CH 1-24 or ASI or USB (in MPTS ) are selected and moved to the IPTV outputs

By default all 24 channels are selected

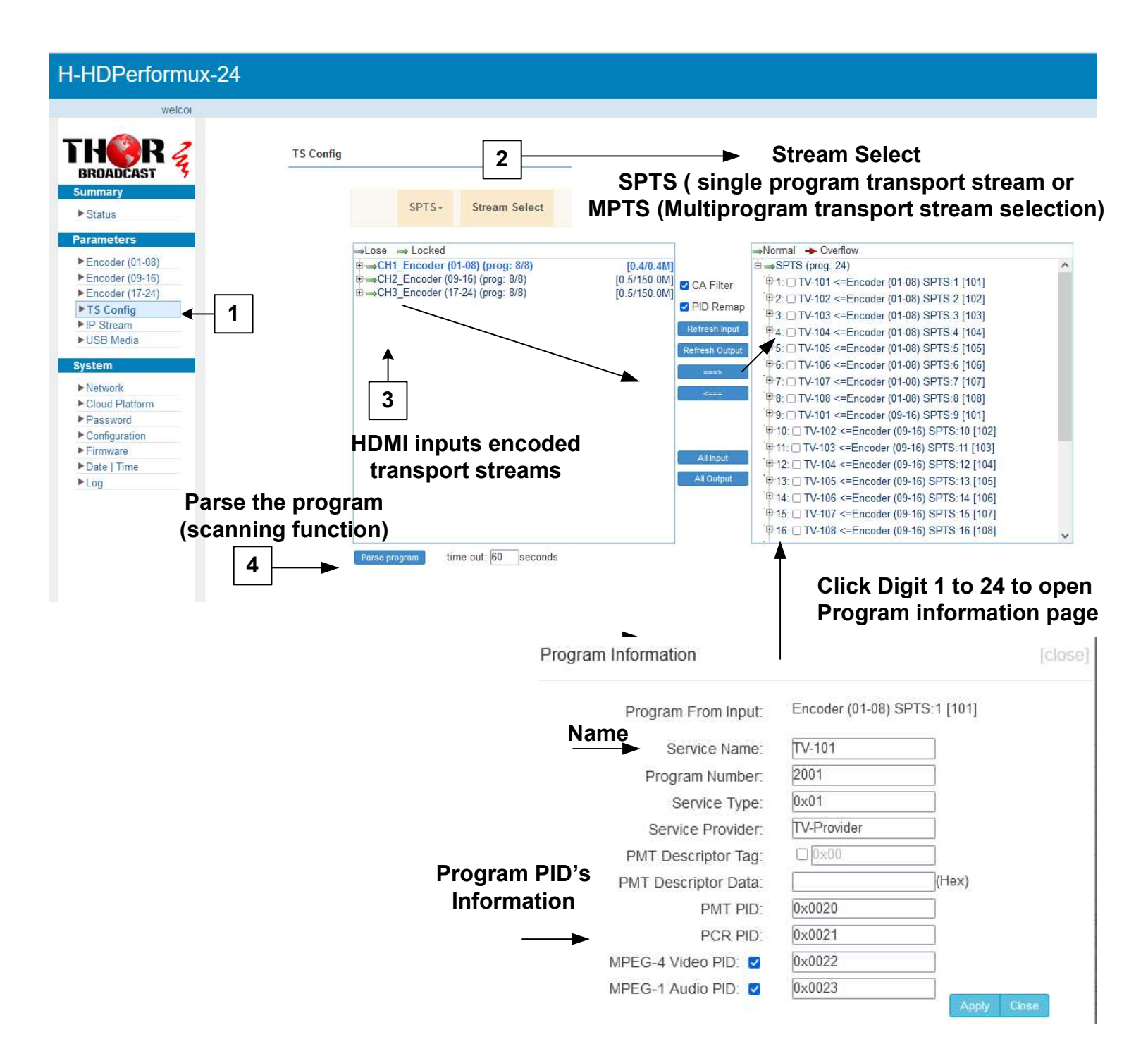

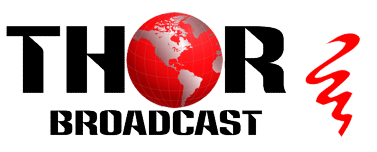

| Summary                                                                                | Channer in      | 0. Ananin Active | a rotarj. c | 10/25         |                   |                 |        |                                         |       |
|----------------------------------------------------------------------------------------|-----------------|------------------|-------------|---------------|-------------------|-----------------|--------|-----------------------------------------|-------|
| ▶ Status                                                                               | #               | IP Address       | Port        | Protocol I    | Pkt Length        | Null PKT Filter | Status | Bit(Act/Max)                            | 1     |
| arameters                                                                              | MPTS1           | 224.2.2.2        | 2001        | UDP           | 7                 | 0               |        | 0.0/120.0 M                             | 1     |
| Encoder (01-08)<br>Encoder (09-16)                                                     | SPTS1           | 224.2.2.2        | 2002        | UDP           | 7                 |                 | ٠      | 0.1/30.0 M                              | 1     |
| Encoder (17-24)                                                                        | SPTS2           | 224.2.2.2        | 2003        | UDP           | 7                 |                 | ٠      | 0.1/30.0 M                              | 1     |
| IP Stream                                                                              | SPTS3           | 224.2.2.2        | 2004        | UDP           | 7                 |                 |        | 0.1/30.0 M                              | 1     |
| USB Media                                                                              | SPTS4           | 224.2.2.2        | 2005        | UDP           | 7                 |                 |        | 0.1/30.0 M                              | 1     |
| stem                                                                                   | SPTS5           | 224.2.2.2        | 2006        | UDP           | 7                 |                 |        | 0.1/30.0 M                              | 1     |
| Cloud Platform                                                                         | SPTS6           | 224.2.2.2        | 2007        | UDP           | 7                 |                 |        | 0.1/30.0 M                              | .1    |
| Password                                                                               | SPTS7           | 224.2.2.2        | 2008        | UDP           | 7                 |                 |        | 0.1/30.0 M                              |       |
| Firmware                                                                               | SPTS8           | 224.2.2.2        | 2009        | ם חו ו        | 7                 |                 | • -    | 0.1/30.0 M                              |       |
| Date   Time                                                                            | SPTS9           | 224.2.2.2        | 2010        | Quickly Confi | g.                |                 |        | 0.1/30.0 M                              |       |
| VLC media player<br>edia Playback Audio Video Subtitle Tools View Help<br>A Open Media |                 |                  |             | Enat          | ole: 🛛 🖬          | 2.2.2           | Multio | cast or unicast IP add                  | tress |
|                                                                                        |                 |                  |             | Post          | ort: 200<br>ep: 1 | 2001 -          |        | Port number<br>Total Bit rate – need to |       |
|                                                                                        | 🗈 File 🛛 😔 D    | isc 💾 Networ     | k           | Bitrate(Mbp   | s): 20.0          |                 |        | or RTP or RTSP selec                    | tion  |
|                                                                                        | Network Protoco | etwork URL:      |             | Pkt Leng      | ith: 7            | ~               | Null   | Packet ON/OFF Func                      | tion  |
|                                                                                        | Lude Up 224 2   |                  |             | Null PKT Filt | ier:              |                 |        | Apply                                   |       |

**IP Stream Setup** 

#### IPTV streaming is sent out from the data port and can be tested using VLC player.

#### UDP syntax example is udp://@224.2.2.2:2001 RTP syntax example is rtp://@224.2.2.2:2001 RTSP syntax example is rtsp://( DATA IP ADRESS):5000/1-4

- 1. Click the pencil icon for MPTS's or SPTS's section. Drop box will open to configure channel 1
- 2. Enable and edit your IP preferences
- 3. Press apply

#### Configuration Saving / Backup / Restore

- 1. Click the configuration tab on the left hand side
- 2. Click the save tab
- Press save config –

#### YOU MUST SAVE OR ALL CHANGES WILL BE LOST AFTER RESTART!

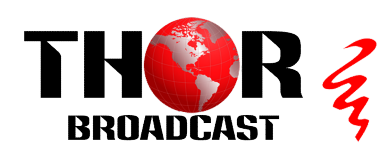

shoud save configuration ,otherwise the new of

https://thorbroadcast.com

800-521-8467

sales@thorfiber.com

► Log

Configuration

When you change the para

| DATA         |                   |
|--------------|-------------------|
| IP Address:  | 192.168.2.136     |
| Subnet Mask: | 255.255.255.0     |
| Gateway:     | 192.168.2.1       |
| MAC Address: | 22:d5:12:2a:04:59 |

SAVE Backup to PC Restore

Save Restore Factory Set Backup Load

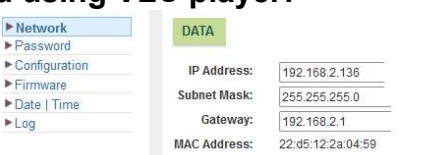

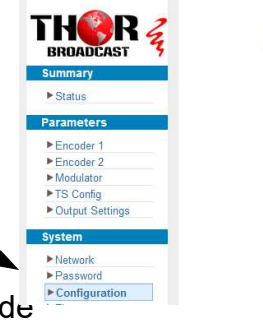

H-4ADHD-QAM-IPLL

welcome to use Web I